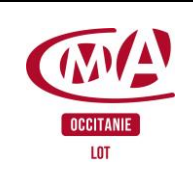

## **Vous souhaitez vous inscrire à une formation collective ou individuelle de la CMA46.** Le CPF - compte personnel de formation - vous permet de financer votre formation.

### Vous devez disposer de :

| CONNAITRE VOS DROITS CPF EN €<br>(création de compte cpf) | INSCRIPTION À UNE FORMATION SUR LE<br>CPF |
|-----------------------------------------------------------|-------------------------------------------|
|                                                           | COMPTE IDENTITE NUMERIQUE CRÉÉ            |
| N° DE SECURITÉ SOCIALE                                    | PIÈCE D'IDENTITÉ VÉRIFIÉE ET VALIDÉE      |
|                                                           | APPLICATION MOBILE TÉLÉCHARGÉE            |
| https://www.moncompteformation.gouv.fr                    | https://lidentitenumerique.laposte.fr/    |

Depuis le 25 octobre 2022, l'état renforce la sécurité sur le site du CPF afin d'éviter les arnaques (inscription sans votre accord ou forcée).

Pour toute inscription à une formation vous <u>devez</u> utiliser le dispositif FRANCECONNECT+ et votre compte « IDENTITE NUMERIQUE » de LA POSTE.

#### MON COMPTE PERSONNEL DE FORMATION

| N° de sécurité sociale :<br>Mot de passe compte CPF : |
|-------------------------------------------------------|
| Mes droits en € :                                     |

#### IDENTITE NUMERIQUE :

| Identifiant (adresse mail) : |                           |  |  |  |  |  |  |
|------------------------------|---------------------------|--|--|--|--|--|--|
| Mot de passe :               | Code secret application : |  |  |  |  |  |  |

# NOTICE :

Page 2Je créé mon compte « identité numérique » de La Poste en 3 étapesPage 3Je consulte le montant en € disponible sur mon compte CPF

Page 5 Je créé mon compte CPF Page 7 Je change mon mot de passe CPF

Je m'inscris à une formation sur mon compte CPF : la CMA46 m'accompagne dans cette démarche (compte identité numérique créé, accès à votre boite mail impératifs).

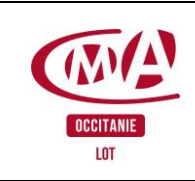

Page : 2 / 8

### **Eviter les arnaques**

Si vous êtes démarché par SMS ou mail :

- ne répondez pas et ne communiquez pas votre numéro de sécurité sociale ou vos identifiants
- par sms : transférez le SMS au 33700
- par mail : supprimez le mail
- Pour ne plus recevoir d'appels pour des offres commerciales par téléphone, inscrivez -vous sur BLOCTEL : <u>https://www.bloctel.gouv.fr/</u>
- Si vous recevez une notification sur téléphone vous demandant le code secret sans l'avoir demandé, vous pouvez faire blocage sur l'application.

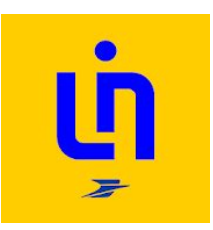

# **CREATION DU COMPTE IDENTITE NUMERIQUE de La Poste en 3 ETAPES**

#### Pour créer mon compte je m'équipe avec :

- Mon téléphone mobile avec connexion internet, caméra/appareil photo et micro activés
  - Ma pièce d'identité conforme et en cours de validité :
    - o Passeport ou carte d'identité française
    - Titre de séjour d'une durée supérieure ou égale à 5 ans

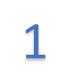

Je crée mon compte sur <u>https://lidentitenumerique.laposte.fr/</u> depuis mon ordinateur ou mon téléphone mobile :

- Je peux me faire aider en bureau de poste ou en Maison France Services (sans RDV)
- Je consulte l'aide en ligne : <u>https://aide.lidentitenumerique.laposte.fr/kb/guide/fr/comment-</u> <u>creer-mon-identite-numerique-la-poste-sur-le-site-web-4Sh9tRaiKE/Steps/869948</u>

2

Je fais vérifier mon identité :

- En ligne sur https://lidentitenumerique.laposte.fr/ avec AR24 (ordinateur ou mobile)
- En bureau de poste (sans RDV)
- Par mon facteur habituel (prise de RDV sur à la suite de la création du compte identité numérique)

3

Je télécharge l'application « Identité numérique de La Poste » sur mon téléphone mobile :

- J'utilise mes identifiants (mails + mot de passe) du <u>compte identité numérique</u> créé précédemment
- Je choisis un code secret à 4 chiffres

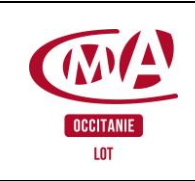

Page : 3 / 8

#### JE CONSULTE MES DROITS CPF

<u>J'ai besoin de</u> : Mes identifiants de compte CPF OU Compte identité numérique créé et application téléchargée

Se connecter à <u>https://moncompteformation.gouv.fr</u> Cliquez sur connexion

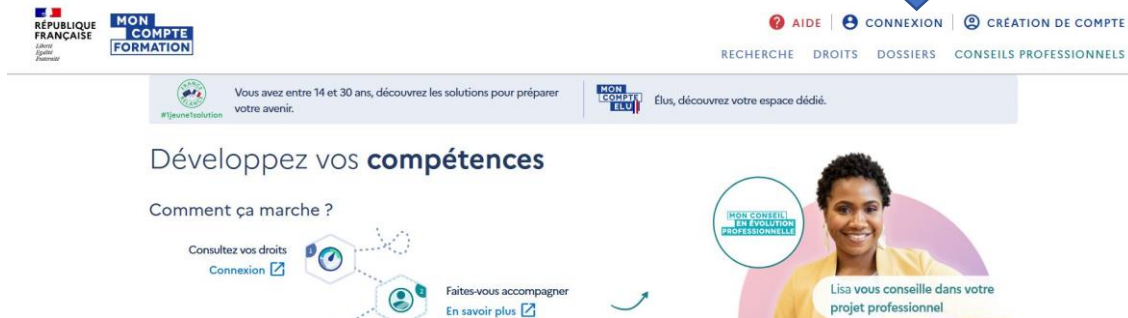

#### Utiliser l'identification avec France Connect+ ou vos identifiants CPF :

| Vos données de connexion sont strictement personnelles, veillez à ne pas les communiquer à une autre personne.                       |    |                                                                                                    |            |  |  |  |  |
|----------------------------------------------------------------------------------------------------|----|----------------------------------------------------------------------------------------------------|------------|--|--|--|--|
| Connexion FranceConnect+<br>Nouveau ! FranceConnect+ assure la sécurité de votre CPF grâce à<br>l'identité numérique. En savoir plus |    | Connexion avec vos identifiants                                                                       |            |  |  |  |  |
|                                                                                                    |    | Numéro de sécurité sociale                                                                            | ?          |  |  |  |  |
|                                                                                                    | OU | Mot de passe                                                                                          | Ο          |  |  |  |  |
|                                                                                                    |    | Votre mot de passe comporte au minimum 8 caractères, dont une majuscule, une minuscule et un chiffre. |            |  |  |  |  |
|                                                                                                    |    | Ө ме со                                                                                               | NNECTER    |  |  |  |  |
|                                                                                                    |    | MOT DE PA                                                                                             | SSE OUBLIÉ |  |  |  |  |

Avec France Connect+, vous recevrez une notification sur votre téléphone vous demandant votre code secret.

Une fois connecté sur <u>https://www.moncompteformation.gouv.fr</u>, cliquez sur « droits » :

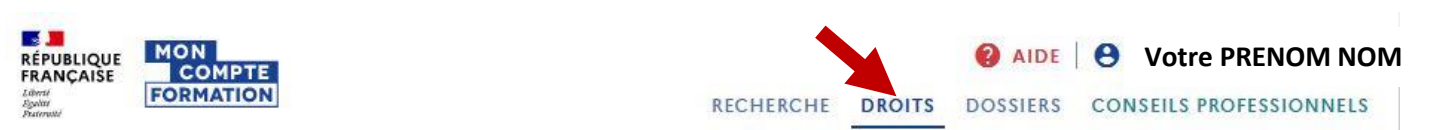

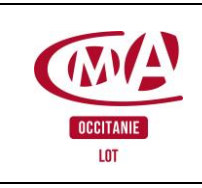

Vos droits s'affichent directement. Vous pouvez consulter l'historique.

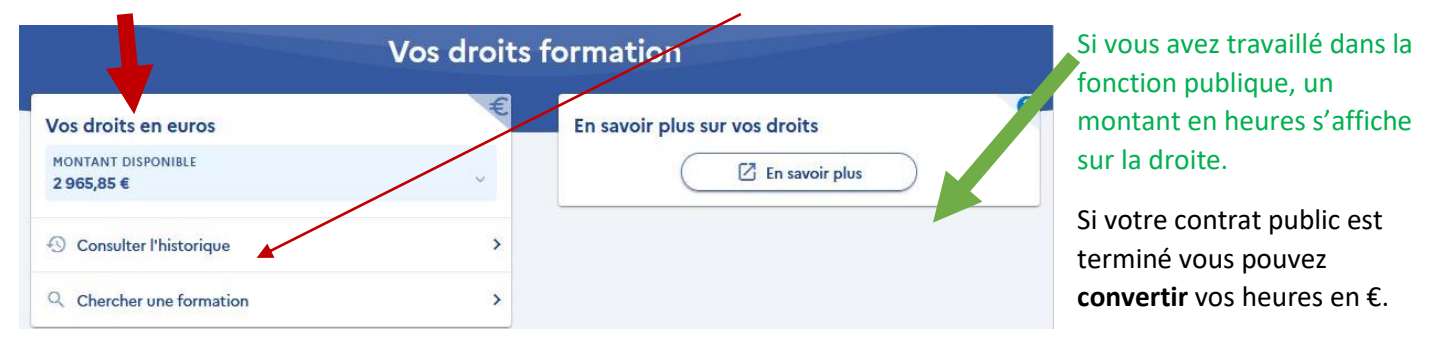

### SI VOUS SOUHAITEZ SUIVRE UNE FORMATION OU UN ACCOMPAGNEMENT, LE MONTANT DE VOS DROITS DISPONIBLES VOUS SERA DEMANDE

| Vos droits en euros                      |          |
|------------------------------------------|----------|
| MONTANT DISPONIBLE<br><b>2 965,85 €</b>  | Ŷ        |
| 2021                                     | Θ        |
| 02/03/2022<br>Activités professionnelles | +500,00€ |
| 2020                                     | Ð        |
| 2019                                     | ÷        |
| 2018                                     | ÷        |
| 2017                                     | Ð        |
| 2016                                     | Đ        |
| 2015                                     | €        |

Votre montant en € disponible pour des formations est calculé annuellement sur vos heures travaillées et déclarées par vos employeurs depuis 2015 (création du CPF).

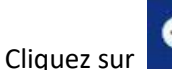

r **main** pour voir le montant cumulé par année

Puis sur 🎽 pour le montant par emploi.

Votre compte est actualisé en général en avril (en fonction de vos employeurs) :

-Au maximum de 800€/an, si votre niveau d'étude est CAP ou moins (demande supplémentaire à faire).

-Au maximum de 500€/an, si votre niveau d'étude est supérieur au CAP

-Artisans/indépendants : au maximum de 500€/an, en fonction vos déclarations de chiffre d'affaire.

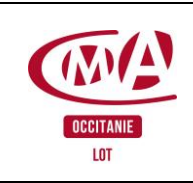

Page : 5 / 8

### JE CREE MON COMPTE CPF

#### J'ai besoin de :

Mon numéro de sécurité sociale, mes informations de contact

sur : <u>https://www.moncompteformation.gouv.fr/</u>

En arrivant sur la page, acceptez les cookies pour utiliser le site

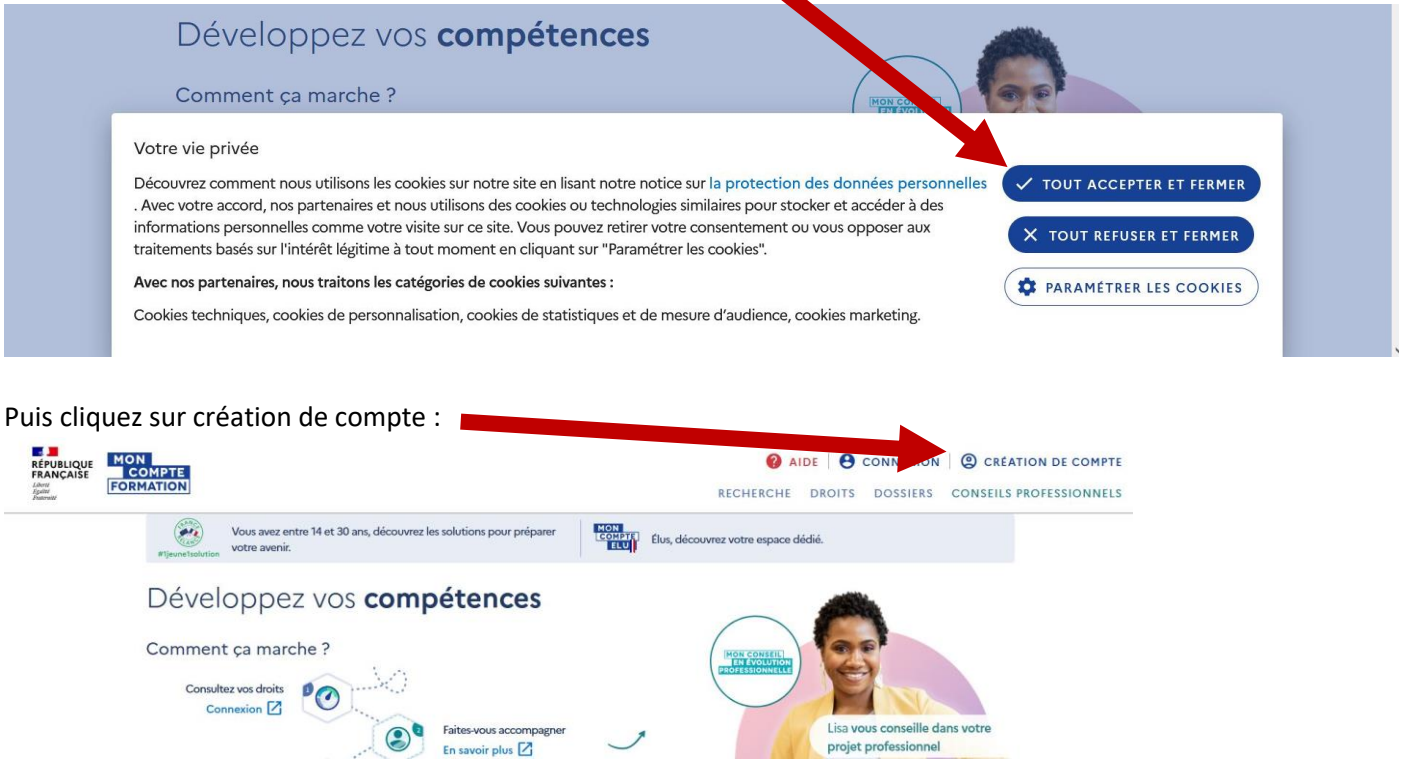

#### Remplissez les champs demandés sur les écrans suivants :

Numéro de sécurité sociale complet à 15 chiffres ; niveau de diplôme le plus élevé et année d'obtention ; Information de contact **personnelles** 

| Inscription |                                                          |                                                  |              |          | Inscription      |               |              |                | Inscription         |              |                   |  |
|-------------|----------------------------------------------------------|--------------------------------------------------|--------------|----------|------------------|---------------|--------------|----------------|---------------------|--------------|-------------------|--|
| 1           |                                                          | - 3                                              |              | 0        | 2                |               | 0            | Ø<br>Identité  | Contact             | 3<br>Adresse | 4<br>Mot de passe |  |
| Identité    | Contact                                                  | Adresse                                          | Mot de passe | Identité | Contact          | Adresse       | Mot de passe |                |                     |              |                   |  |
| Votre       | identité                                                 |                                                  |              | Votre co | ntact            |               |              | Votre ad       | resse de domicile   |              |                   |  |
|             |                                                          |                                                  |              |          |                  |               |              |                | Numéro de voie      | Indice       | d *               |  |
|             | Nom de naissance                                         |                                                  |              |          | Téléphone mobile |               |              | Type de voie - |                     |              |                   |  |
|             | Saisissez uniquement v                                   | otre nom de naissance                            |              |          |                  | — ou —        |              |                |                     |              |                   |  |
|             | Numéro de sécurité                                       | sociale                                          | 0            |          |                  |               |              |                | Nom de la voie      |              |                   |  |
|             |                                                          | Joeune                                           |              |          | 📞 Téléphone fixe |               |              |                | Complément d'adre   | 550          |                   |  |
|             | Saisissez les 13 caractér<br>clé à 2 chiffres inscrits : | es alphanumériques et l<br>ur votre carte vitale | a            |          |                  |               |              |                | complement d date   |              |                   |  |
|             |                                                          |                                                  |              |          | Mdresse mail p   | ersonnelle    |              |                | Lieu Dit            |              |                   |  |
| Vos ir      | nformations profess                                      | ionnelles                                        |              |          | ( → ti           | tape suivante |              |                | Code postal / Ville |              |                   |  |
|             | Diplôme le plus                                          | élevé                                            | -            |          |                  |               |              |                | → fta               | ipe suivante |                   |  |
|             | Si vous êtes agent public<br>laisser cette rubrique à «  | de catégorie A ou B, me<br>Non renseigné »       | erci de      |          | ← Eta            | pe précédente |              |                | ← Étap              | e précédente |                   |  |
|             |                                                          |                                                  |              |          |                  |               |              |                |                     |              |                   |  |

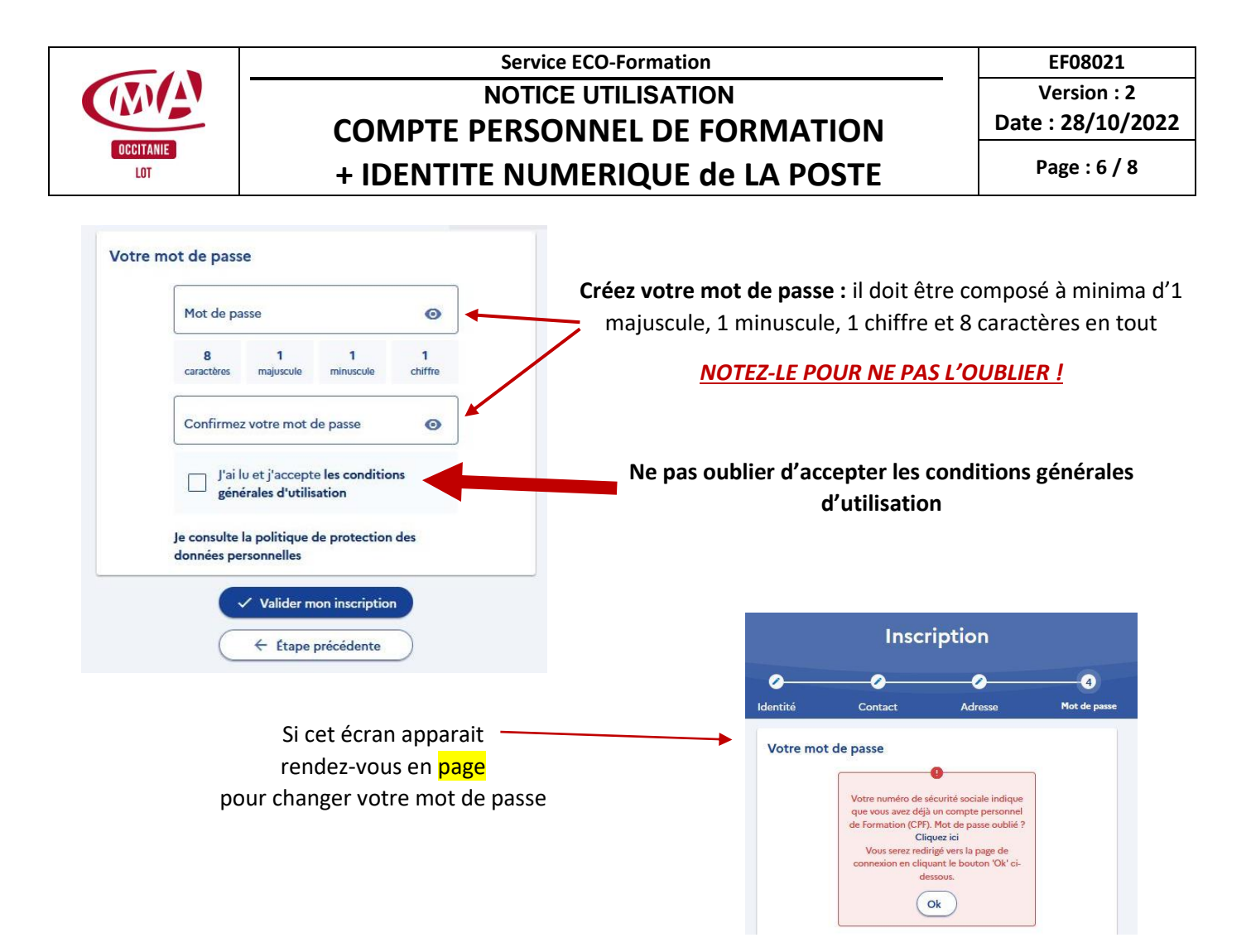

Lorsque l'inscription est terminée vous voyez apparaître votre nom en haut à droite

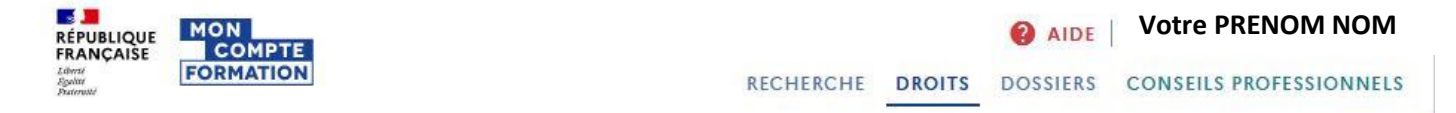

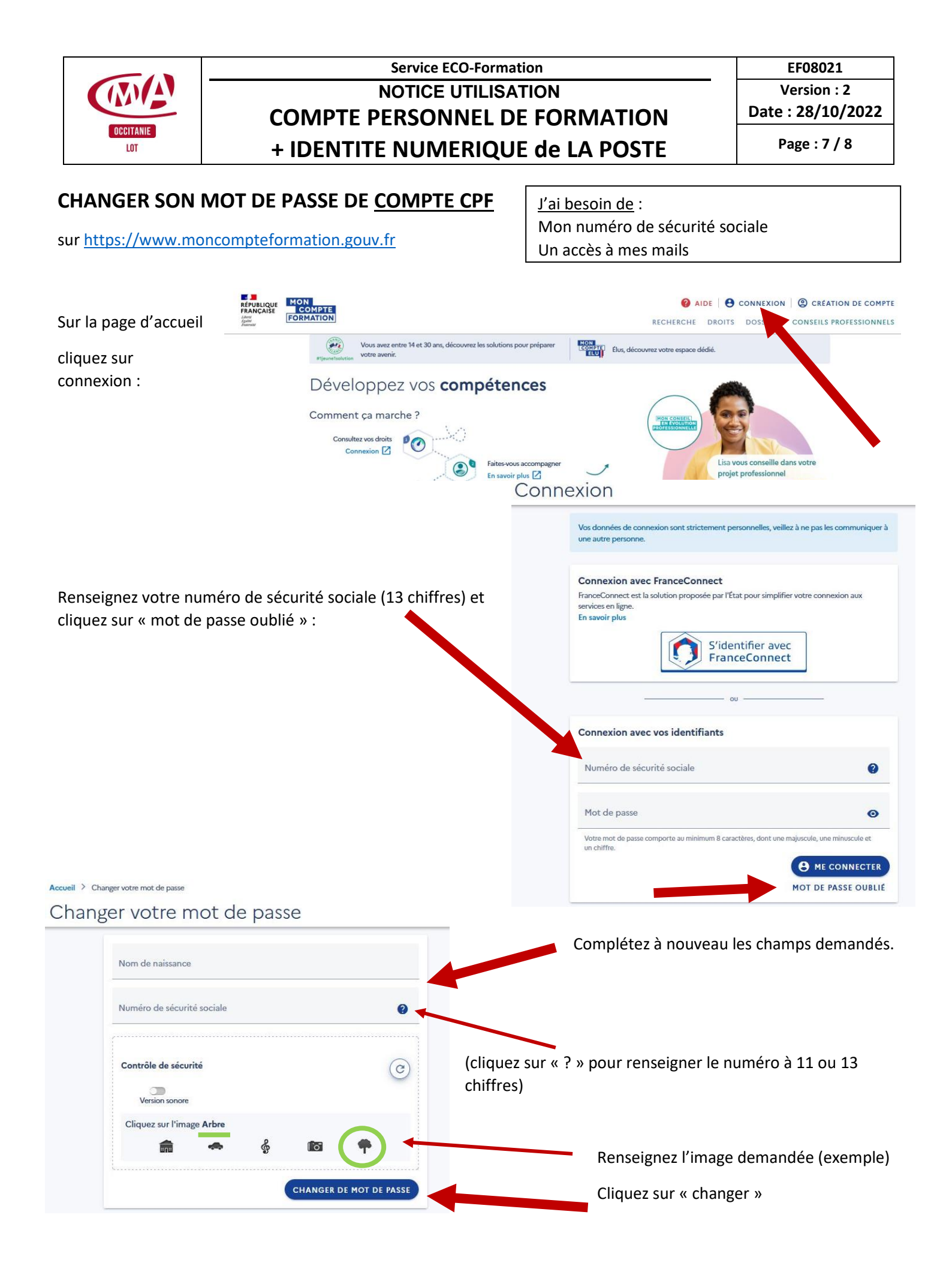

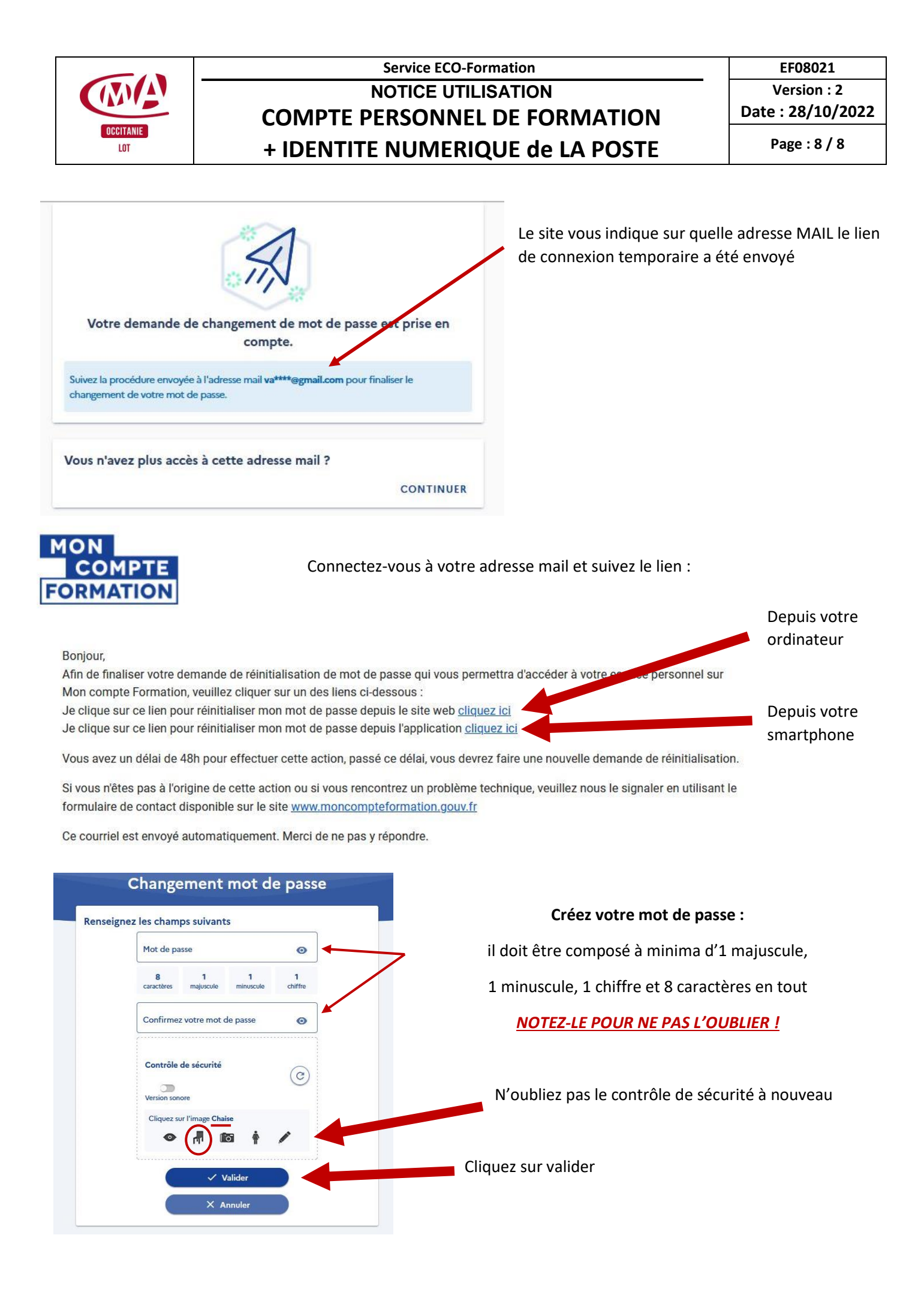